## **Housing Selection**

## **Signing Your Housing Agreement**

## You MUST sign a Housing Agreement to continue in Housing Selection

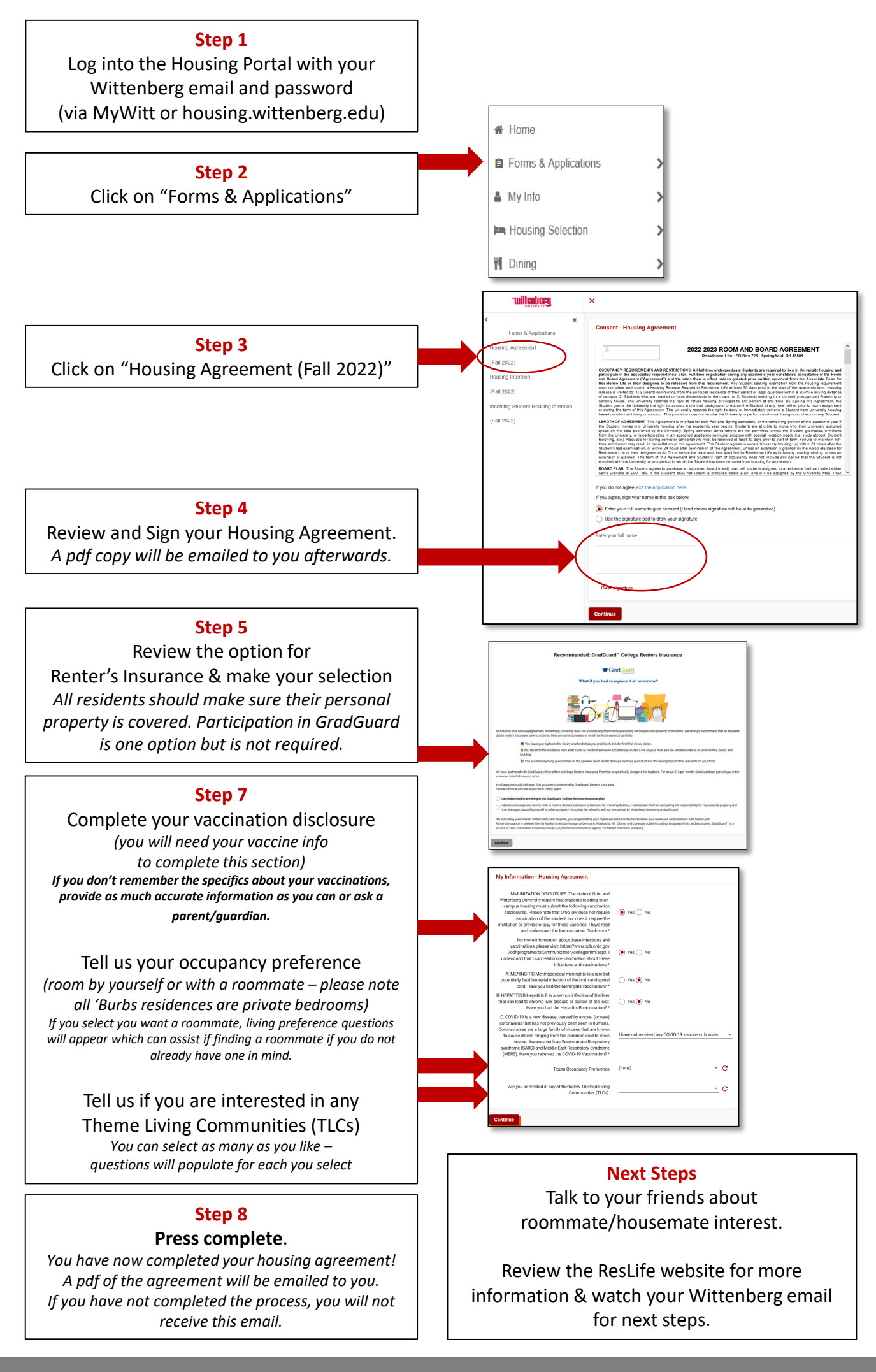

www.wittenberg.edu/reslife

http://housing.wittenberg.edu